# OMAVALVONTASUUNNITELMAN JULKAISU

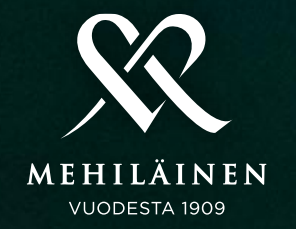

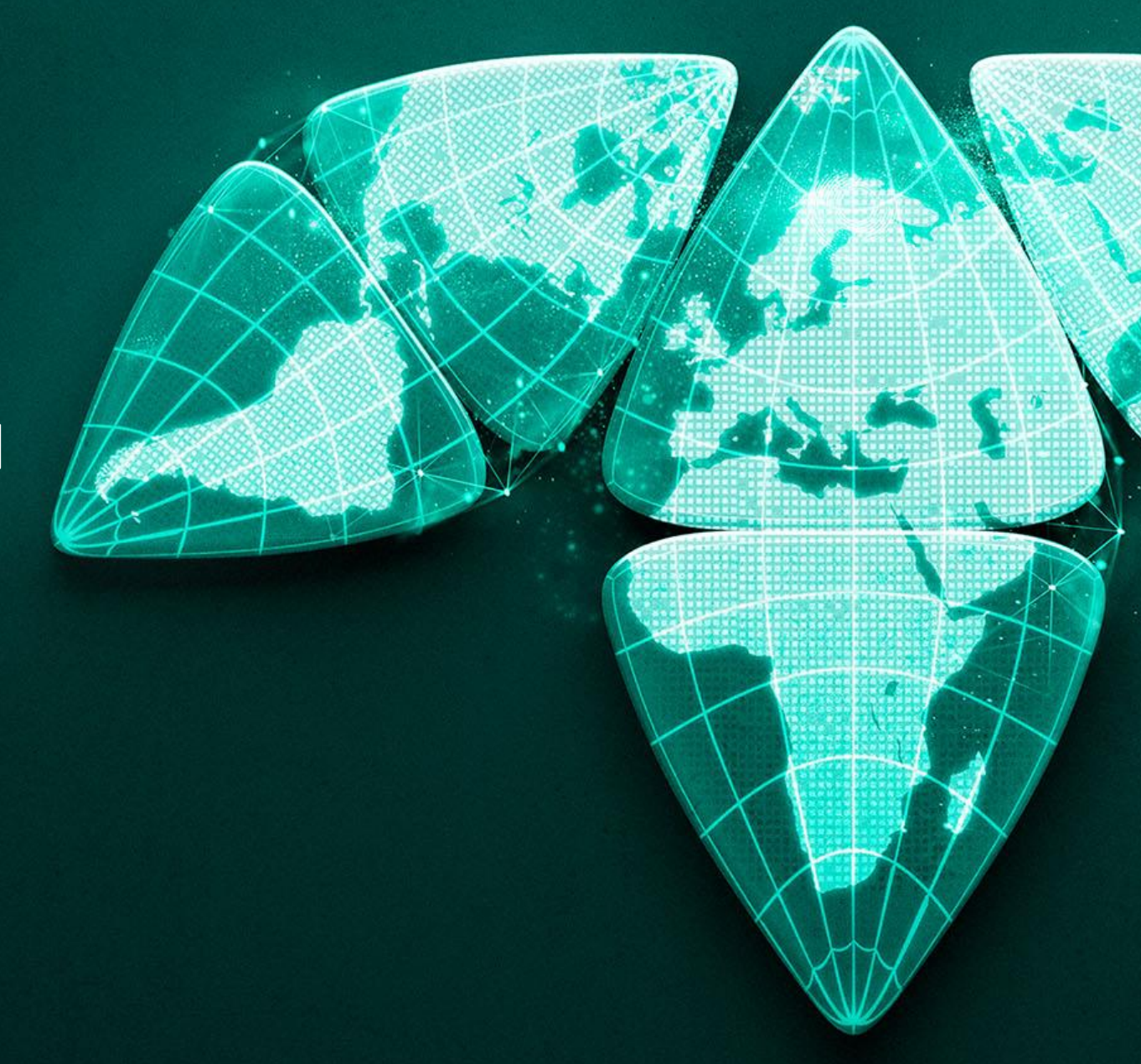

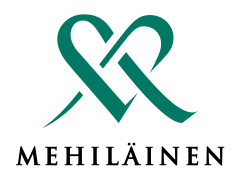

Laki sosiaali- ja terveydenhuollon valvonnasta (741/2023) astui voimaan 1.1.2024 tuoden palveluntuottajille uusia velvoitteita rekisteröinteihin, sekä omavalvontaan. Kaikkien palveluntuottajien, mukaan lukien itsenäiset ammatinharjoittajat, on laadittava ja julkaistava omavalvontasuunnitelma. Valviran erillinen määräys omavalvontasuunnitelmasta astui voimaan 15.5.2024.

### Sähköinen omavalvontasuunnitelma

Palveluntuottajien on laadittava sähköinen omavalvontasuunnitelma potilasturvallisuuden ja läpinäkyvyyden parantamiseksi.
 Suunnitelmaa tulee päivittää viiveettä ja noudattaa päivittäisessä toiminnassa.

#### Raportointi ja julkaisu

- Omavalvontasuunnitelman toteutumista tulee seurata. Seurantaan perustuvat havainnot ja niiden perusteella tehtävät toimenpiteet on julkaistava vähintään neljän kuukauden välein julkisessa tietoverkossa tai muilla niiden julkisuutta edistävillä tavoilla.
- Mallipohja Omavalvontaraportti

#### Mehiläisen tulkinta

- Jokaisen palveluntuottajan on laadittava omavalvontasuunnitelma viipymättä. Mehiläisen mallipohjaa voi hyödyntää suunnitelman laatimisessa. Tallenna suunnitelma sähköisesti ja julkaise se halutessasi palveluhaun kautta WWW- sivuilla profiilissasi. OmaPartners vastaa osakkaiden suunnitelmista.
- Mallipohja Omavalvontasuunnitelma

## OMAVALVONTASUUNNITELMAN SEKÄ -RAPORTIN JULKAISU

- Omavalvontadokumentit lisätään julkiseksi verkkoon Palveluhaun profiilista.
- Palveluhakuun kirjautuessa tulee olla sisäisessä verkossa. <u>Linkki</u> palveluhakuun.
- Omavalvontasuunnitelman ja omavalvontaraportin tuonti:
  - Tiedoston tulee olla PDF muodossa omalla koneella tallennettuna
  - Valitse kuvan osoittamasta kohdasta "Valitse tiedosto"
  - Paina "lataa uusi suunnitelma/raportti"
  - Muista painaa "tallenna"
- Palveluhakuun voi lisätä kerralla vain yhden omavalvontasuunnitelman, sekä -raportin
- Suunnitelma päivitetään omalla koneella, josta se tuodaan uudestaan Palveluhakuun. Tiedostoja ei voi päivittää suoraan palveluhaussa.
- Ongelmatapauksissa ole yhteydessä ah.rekisteroinnit@mehilainen.fi

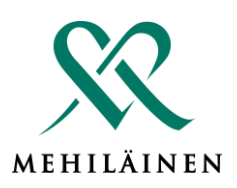

| Esittelyvideo                                                                                                    |                                                                                    | Vialitaita                                                                                                    |
|----------------------------------------------------------------------------------------------------|------------------------------------------------------------------------------------|----------------------------------------------------------------------------------------------------|
| -                                                                                                    |                                                                                    | Kielitaito                                                                                                    |
|                                                                                                    |                                                                                    | Lisää kieli                                                                                                    |
| Toimipisteet                                                                                                    | ?                                                                                  | Valitut nimikkeet                                                                                                    |
| Lisää toimipiste                                                                                                    | Q                                                                                  | x suomi äidi                                                                                                    |
|                                                                                                    | Näytä kaikki                                                                       | x ruotsi suj                                                                                                    |
| Valitut nimikkeet                                                                                                    |                                                                                    | x englanti suj                                                                                                    |
| X Mehiläinen Hämeenlinna                                                                                                    |                                                                                    | x saksa tyy                                                                                                    |
| Erikoisalat                                                                                                    | Lähde: Dynamic Health ?                                                            |                                                                                                    |
|                                                                                                    |                                                                                    | nitelma                                                                                                    |
| Tapaturmapäivystys                                                                                                    | Valitse tarkenne 🗸                                                                 | Ei tiedostoja.                                                                                                    |
| Yleislääkäri                                                                                                    | Valitse tarkenne 🗸                                                                 | Valitse tiedosto Ei va                                                                                                    |
|                                                                                                    |                                                                                    | Lataa uusi suunnite                                                                                                    |
| Erityispätevyydet ja lisäkoulutukset                                                                                                    | ?                                                                                  | (Formaatti: pdf)                                                                                                    |
| Lisää erityispätevyys                                                                                                    | Q                                                                                  | Omavalvontarap                                                                                                    |
|                                                                                                    | Näytä kaikki                                                                       | Ei tiedostoja.                                                                                                    |
| Ammatillinen osaaminen                                                                                                    | (?)                                                                                | Valitse tiedosto Ei va                                                                                                    |
|                                                                                                    |                                                                                    | Lataa uusi raportti                                                                                                    |
| Lisää ammatillinen osaaminen                                                                                                    | 0                                                                                  | (Formaatti: pdf)                                                                                                    |
| Lisää ammatillinen osaaminen                                                                                                    | Q<br>Näytä kaikki                                                                  | (Formaatti: pdf)                                                                                                    |
| Lisää ammatillinen osaaminen<br>Valitut nimikkeet                                                                                                    | Q<br>Näytä kaikki                                                                  | (Formaatti: pdf)                                                                                                    |
| Lisää ammatillinen osaaminen<br>Valitut nimikkeet<br>X Lasten infektiosairaudet                                                                                                    | Q<br>Näytä kaikki                                                                  | (Formaatti: pdf)<br>Näkyvyys<br>☑ Näytetään asiakk                                                                                                    |
| Lisää ammatillinen osaaminen<br>Valitut nimikkeet<br>X Lasten infektiosairaudet<br>X Yleislääketiede                                                                                                    | Q<br>Nāytā kaikki<br>+                                                             | (Formaatti: pdf)<br>Näkyvyys<br>✓ Näytetään asiakk:<br>verkkoajanvaraukses:<br>www.mehilainen.fi                                                                                                    |
| Lisää ammatillinen osaaminen<br>Valitut nimikkeet<br>X Lasten infektiosairaudet<br>Yleislääketiede<br>X Urheilu- ja rasitusvammat                                                                                              | Q<br>Nāytā kaikki<br>+                                                             | (Formaatti: pdf)<br>Näkyvyys<br>Näytetään asiakki:<br>verkkoajanvaraukses:<br>www.mehilainen.fi<br>Aikoja tarjotaan                                                                                                    |
| Lisää ammatillinen osaaminen<br>Valitut nimikkeet<br>X Lasten infektiosairaudet<br>X Yleislääketiede<br>X Urheilu- ja rasitusvammat<br>X Tuki- ja liikuntaelinongelmat                                                         | Q<br>Naytā kaikki<br>‡<br>‡                                                        | (Formaatti: pdf)<br>Näkyvyys<br>Näytetään asiakka<br>verkkoajanvaraukses:<br>www.mehilainen.fi<br>Aikoja tarjotaan<br>työterveysasiakkaille<br>verkkoajanvaraukses:                                                                                                    |
| Lisää ammatillinen osaaminen<br>Valitut nimikkeet<br>X Lasten infektiosairaudet<br>X Yleislääketiede<br>X Urheilu- ja rasitusvammat<br>X Tuki- ja liikuntaelinongelmat<br>X Alaraajan lihasvammat                              | Q<br>Näytä kaikki<br>+<br>+<br>+<br>+<br>+<br>+<br>+<br>+                          | <ul> <li>(Formaatti: pdf)</li> <li>Näkyvyys</li> <li>Näytetään asiakka<br/>verkkoajanvaraukses:<br/>www.mehilainen.fi</li> <li>Aikoja tarjotaan<br/>työterveysasiakkaille<br/>verkkoajanvaraukses:</li> <li>Näytä työlistan</li> </ul>                                                  |
| Lisää ammatillinen osaaminen<br>Valitut nimikkeet<br>X Lasten infektiosairaudet<br>X Yleislääketiede<br>X Urheilu- ja rasitusvammat<br>X Tuki- ja liikuntaelinongelmat<br>X Alaraajan lihasvammat<br>X Allergiat               | Q<br>Näytä kaikki<br>+<br>+<br>+<br>+<br>+<br>+<br>+<br>+                          | <ul> <li>(Formaatti: pdf)</li> <li>Näkyvyys</li> <li>Näytetään asiakk:<br/>verkkoajanvaraukses:<br/>www.mehilainen.fi</li> <li>Aikoja tarjotaan<br/>työterveysasiakkaille<br/>verkkoajanvaraukses:</li> <li>Näytä työlistan<br/>vastaanottoajat (VAST<br/>videovastaanottoa)</li> </ul> |
| Lisää ammatillinen osaaminen<br>Valitut nimikkeet<br>X Lasten infektiosairaudet<br>X Yleislääketiede<br>X Urheilu- ja rasitusvammat<br>X Tuki- ja liikuntaelinongelmat<br>X Alaraajan lihasvammat<br>X Alergiat                | Q<br>Nāytā kaikki<br>+<br>+<br>+<br>+<br>+<br>+<br>+                               | (Formaatti: pdf)<br>Näkyvyys<br>Näytetään asiakk<br>verkkoajanvaraukses<br>www.mehilainen.fi<br>Aikoja tarjotaan<br>työterveysasiakkaille<br>verkkoajanvaraukses<br>Näytä työlistan<br>vastaanottoajat (VAS'<br>videovastaanottoajak                                                    |
| Lisää ammatillinen osaaminen<br>Valitut nimikkeet<br>X Lasten infektiosairaudet<br>X Yleislääketiede<br>X Urheilu- ja rasitusvammat<br>X Tuki- ja liikuntaelinongelmat<br>X Alaraajan lihasvammat<br>X Alaraajan Lomakkeella o | a<br>Naytā kaikki<br>+<br>+<br>+<br>+<br>+<br>+<br>+<br>+<br>+<br>m tallentamatton | (Formaatti: pdf)<br>Näkyvyys<br>Näytetään asiakk.<br>verkkoajanvaraukses<br>www.mehilainen.fi<br>Aikoja tarjotaan<br>työterveysasiakkaille<br>verkkoajanvaraukses<br>Näytä työlistan<br>vastaanottoajat (VAS)<br>videovastaanottoajato                                                  |